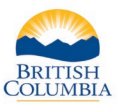

## SETTLING YOUR HUNTING ACCOUNT

#### What is "settlement"?

At times agreed to in your vendor contract the Province requires that you remit to your managing vendor office, settlement amounts for the total amount of Limited Entry Hunting (LEH) application and hunting licence sales, minus your commission and GST on your commission

To determine settlement amounts initiate a hunting settlement report, accessible through the main menu of your online vendor account. All LEH applications and hunting licences sold through the online system by your vendor account, commission and GST on commission as well as any potential adjustments due to voided sales are included in the settlement report.

It is recommended that settlements are generated after each day of sales in order to balance your settlement activity to your point of sale system, but otherwise you must generate a settlement not less than monthly and payment of settlement balances must be made in accordance with the schedule included in your vendor contract.

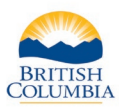

| ish and Wildlife                                                                                                    |
|----------------------------------------------------------------------------------------------------|
|                                                                                                    |
| NOTE TO ALL VENDORS: The Freshwater Fishing and Hunting E-Licensing sites will be unavailable on Tuesday, April 7 from<br>10:00 PM to 11:00 PM in order to perform system enhancement and maintenance work. We apologize for any inconvenience.                                                                                                    |
| HUNTING Vendors please note that the B.C. resident credential does expire. You will see under the resident credential the date it<br>will expire or if it has expired. If their residency has expired you will not be able to sell any hunting products. Please advise the<br>hunter to contact Service BC or FrontCounter BC to renew their residency. Or they can do it online through their FWID profile,<br>where they will have to submit proof and it can take up to 3 business days to be accepted and approved. |
| Vendors: Please direct hunters to contact the FrontCounter BC Contact Centre at 1-877-855-3222, if they need assistance with the FWID or credentials.                                                                                                    |
| Fresh Water Fishing Menu                                                                                                    |
| → Search for Angler                                                                                                    |
| → Register New Angler                                                                                                    |
| Settle Angling Account                                                                                                    |
| View Past Angling Settlements     Angling Activity Report                                                                                                    |
| Auguing Activity Report                                                                                                    |
| Hunting Menu                                                                                                    |
| ▲ Search for Hunter                                                                                                    |
| Settle Hunting Account                                                                                                    |
| → View Past Hunting Settlements                                                                                                    |
| → Hunting Activity Report                                                                                                    |
|                                                                                                    |

### Step 1 - Getting started

- Go to the Main Menu on the Fish and Wildlife home page
- Click Settle Hunting Account

| ettle Account                                                                                                    |
|----------------------------------------------------------------------------------------------------|
| o settle your Vendor Account, enter a Settlement Date and the press the 'Next' button. The system will generate a list of<br>lunting Products you have sold since your last Settlement Date and up to the Settlement Date entered. |
| An asterisk indicates a required field.                                                                                                    |
| Nease enter a Settlement Date:                                                                                                    |
| Settlement Date: Aug 6, 2020                                                                                                    |
| Next                                                                                                    |
|                                                                                                    |

# Step 2 – Enter a Settlement Date

- Enter the **Settlement Date** or click icon to choose date
- Click Next

**NOTE:** It is recommended that you generate a settlement each day to balance your settlement activity to your point-of-sale system. However, you are required to generate a settlement not less than monthly and remit payment of your settlement(s) in accordance with the schedule included in your vendor contract.

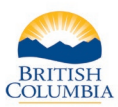

| Settle Account                                                   |                                       |                            |                     |                   |       |
|------------------------------------------------------------------|---------------------------------------|----------------------------|---------------------|-------------------|-------|
| Below is a list of Hunting product sales that are ready to be se | ttled, as well as a list of Hunting I | Product sales that have be | en voided in the sa | ime settlement pe | eriod |
| Choose your next step:                                           |                                       |                            |                     |                   |       |
| Settle your account as of the Settlement Date and get            | nerate your Settlement Report, o      | r                          |                     |                   |       |
| O Start again by selecting a new Settlement Date, or             |                                       |                            |                     |                   |       |
| Return to the Main Menu without settling.     Next               |                                       |                            |                     |                   |       |
| Hunting Products Sold                                            |                                       |                            |                     |                   |       |
| Transaction Application ID / Description                         | Sold To                               | Vendor                     | Amount              | Commission        |       |

#### Step 3 – Settle Account

- Select Settle your account as of the Settlement Date and generate your Settlement Report
- Click Next

On the Settle Account screen, you can also choose to:

- a. View the list of Hunting products ready for settlement
- b. Start again using a different Settlement Date, or
- c. Return to the Main Menu without settling

| Settlement is complete                                                                                                   |                                                                                                    |                                                                                                    |                                                                        |                                                                                             |                                                                                                    |                                                                                                 |
|----------------------------------------------------------------------------------------------------|----------------------------------------------------------------------------------------------------|----------------------------------------------------------------------------------------------------|------------------------------------------------------------------------|---------------------------------------------------------------------------------------------|----------------------------------------------------------------------------------------------------|-------------------------------------------------------------------------------------------------|
|                                                                                                    |                                                                                                    |                                                                                                    |                                                                        |                                                                                             |                                                                                                    |                                                                                                 |
| lement Period:                                                                                                    | Aug 6, 2020                                                                                                    | to Aug 7, 2020                                                                                                    | Gro                                                                    | ss Amount Charg                                                                             | jed:                                                                                                    | \$8                                                                                             |
| lement ID:                                                                                                    | 111426                                                                                                    |                                                                                                    | Les                                                                    | s:                                                                                          |                                                                                                    | -                                                                                               |
| ated Date:                                                                                                    | Aug 7, 2020                                                                                                    |                                                                                                    | COL                                                                    | nmission Earned:                                                                            | aian                                                                                                    | 3                                                                                               |
| censing invoice #.                                                                                                    | H1157002                                                                                                    |                                                                                                    | Set                                                                    | tlement Amount                                                                              | SIOII.                                                                                                    | \$7                                                                                             |
|                                                                                                    |                                                                                                    |                                                                                                    | Les                                                                    | s: Post-Settlemer                                                                           | nt Adiustments:                                                                                                    | s.                                                                                              |
| EW PRODUCTS SOLD                                                                                                    |                                                                                                    |                                                                                                    | Set                                                                    | tlement Amount a                                                                            | fter Adjustments:                                                                                                    | \$7                                                                                             |
|                                                                                                    |                                                                                                    |                                                                                                    |                                                                        |                                                                                             |                                                                                                    |                                                                                                 |
|                                                                                                    |                                                                                                    |                                                                                                    |                                                                        |                                                                                             |                                                                                                    |                                                                                                 |
|                                                                                                    | MINIST                                                                                                    | RY OF FORESTS, LA                                                                                                    | NDS, NATU<br>IRAL DEVE                                                 | RAL RESOUR                                                                                  | CE                                                                                                    |                                                                                                 |
| BRITISH                                                                                                    | MINIST<br>C<br>E-L                                                                                                    | RY OF FORESTS, LA<br>OPERATIONS AND RU<br>icensing Vendoi                                                                                                    | NDS, NATU<br>IRAL DEVE<br>Settlem                                      | RAL RESOUR<br>LOPMENT                                                                       | CE                                                                                                    |                                                                                                 |
| BRITISH<br>COLUMBIA                                                                                                    | MINIST<br>C<br>E-L                                                                                                    | RY OF FORESTS, LA<br>DPERATIONS AND RU<br>icensing Vendor<br>oduction Test) (22222                                                                                         | NDS, NATU<br>IRAL DEVE<br>Settlem                                      | RAL RESOUR<br>LOPMENT<br>ent Report                                                         | CE<br>:<br>:<br>:<br>:<br>:<br>:<br>:<br>:<br>:<br>:<br>:<br>:<br>:<br>:<br>:<br>:<br>:<br>:<br>:                         | a 07, 2020                                                                                      |
| BRITISH<br>COLUMBIA<br>Ministry of<br>Governmen                                                                          | MINIST<br>C<br>E-L<br>Forests (Pro                                                                                                    | RY OF FORESTS, LA<br>DPERATIONS AND RL<br>icensing Vendor<br>Dduction Test) (22222<br>C Headquarters Victoria (98)                                                         | NDS, NATU<br>IRAL DEVE<br>Settlem                                      | RAL RESOUR<br>LOPMENT<br>ent Report<br>Settlement<br>Aug<br>Settlement                      | CE<br>:<br>:<br>! Period:<br>; 06,2020 to Au<br>! ID:                                                                     | g 07, 2020<br>111426                                                                            |
| BRITISH<br>COLUMBIA<br>Ministry of<br>Governmen<br>Phone:                                                                | MINIST<br>C<br>E-L<br>Forests (Pro<br>t Agent: Service Br<br>(250) 387-                                                                                                    | RY OF FORESTS, LA<br>DPERATIONS AND RU<br>icensing Vendor<br>Doduction Test) (22222<br>C Headquarters Victoria (98)<br>9725                                                | NDS, NATU<br>IRAL DEVE<br>Settlem                                      | RAL RESOUR<br>LOPMENT<br>ent Report<br>Settlement<br>E-Licensin                             | CE<br>t Period:<br>06, 2020 to Au<br>t ID:<br>a Invoice #:                                                                | g 07, 2020<br>111426<br>HT157062                                                                |
| Ministry of<br>Governmen<br>Phone:<br>Address:                                                                           | MINIST<br>C<br>E-L<br>F Forests (Pro<br>tt Agent: Service Br<br>(250) 387-<br>2975 Jutia                                                                                                    | RY OF FORESTS, LAI<br>PERATIONS AND RU<br>icensing Vendor<br>duction Test) (22222<br>C Headquarters Victoria (98)<br>9725<br>ind Road, victoria BC V8T 5,19                | NDS, NATU<br>IRAL DEVE<br>• Settlem                                    | RAL RESOUR<br>LOPMENT<br>ent Report<br>Settlement<br>E-Licensin<br>GST/HST o                | CE<br>:<br>Period:<br>06,2020 to Au<br>ID:<br>g Invoice #:<br>no Commission:                                              | g 07, 2020<br>111426<br><u>HTI57062</u><br>\$0.32                                               |
| Ministry of<br>Governmen<br>Phone:<br>Address:<br>GST/HST Rd                                                             | MINIST<br>C<br>E-L<br>F Forests (Prc<br>(250) 387<br>2975 Jutla<br>eg No.:                                                                                                    | RY OF FORESTS, LA<br>DPERATIONS AND RU<br>iccensing Vendor<br>oduction Test) (22222<br>Headquarters Victoria (98)<br>9725<br>ind Road, victoria BC V8T 5.19                | NDS, NATU<br>IRAL DEVE<br>• Settlem<br>2)                              | RAL RESOUR(<br>LOPMENT<br>ent Report<br>Settlement<br>E-Licensin<br>GST/HST o<br>Settlement | CE<br>: Period:<br>06,2020 to Au<br>ID:<br>g Invoice #:<br>on Commission:<br>Amount:                                      | g 07, 2020<br>111426<br><u>HTI57062</u><br>\$0.32<br>\$74.53                                    |
| Ministry of<br>Governmen<br>Phone:<br>Address:<br>GST/HST R/                                                             | MINIST<br>C<br>E-L<br>Forests (Pro<br>(20) 337<br>(20) 37<br>2975 Jula<br>eg No.:<br>Cts Sold                                                                                                    | RY OF FORESTS, LA<br>PERATIONS AND RU<br>icensing Vendor<br>duction Test) (22222<br>Headquarters Victoria (98)<br>9725<br>nd Road, victoria BC V8T 5J9                     | NDS, NATU<br>IRAL DEVE<br>Settlem                                      | RAL RESOUR(<br>LOPMENT<br>ent Report<br>Settlement<br>Settlement<br>GST/HST c<br>Settlement | CE<br>: Period:<br>06,2020 to Au<br>ID:<br>g Invoice #:<br>on Commission:<br>t Amount:                                    | g 07, 2020<br>111426<br><u>HTI57062</u><br>\$0.32<br>\$74.53                                    |
| Ministry of<br>Governmen<br>Phone:<br>Address:<br>GST/HST R<br>Hunting Product                                           | MINIST<br>C<br>E-L<br>F Forests (Pro<br>(250) 387<br>2975 Jutia<br>eg No.:<br>Cts Sold                                                                                                    | RY OF FORESTS, LA<br>DPERATIONS AND RU<br>icensing Vendor<br>duction Test) (22222<br>C Headquarters Victoria (98)<br>9725<br>ind Road, victoria BC V8T 5,19<br>Number Sold | NDS, NATU<br>IRAL DEVE<br>Settlem                                      | RAL RESOUR(<br>LOPMENT<br>ent Report<br>Settlement<br>E-Licensin<br>GST/HST o<br>Settlement | CE<br>Period:<br>06,2020 to Au<br>ID:<br>g Invoice #:<br>n Commission:<br>Amount:<br>GST/NST on<br>Commission             | g 07, 2020<br>111426<br><u>HTI57062</u><br>\$0.32<br>\$74.53<br>Settlement<br>Amount            |
| Ministry of<br>Governmen<br>Phone:<br>Address:<br>GST/HST R<br>Hunting Produce<br>Basic Licence<br>Resident Hunting Lice | MINIST<br>C<br>E-L<br>Forests (Pro<br>(260) 87<br>(250) 87<br>(250) 30<br>(250) 30<br>(250 | RY OF FORESTS, LA<br>DPERATIONS AND RU<br>iccensing Vendor<br>duction Test) (22222<br>CHadquarters Victoria (98)<br>9725<br>nd Road, victoria BC V8T 5,J9<br>Number Sold   | NDS, NATU<br>IRAL DEVE<br>Settlem<br>2)<br>Amount<br>Charged<br>533.60 | RAL RESOUR(<br>LOPMENT<br>ent Report<br>Settlement<br>E-Licensin<br>GST/HST c<br>Settlement | CE<br>Period:<br>06,2020 to Au<br>ID:<br>g Invoice #:<br>n Commission:<br>t Amount:<br>GST/HST on<br>Commission<br>\$0.08 | g 07, 2020<br>111426<br><u>HTI57062</u><br>\$0.32<br>\$74.53<br>Settlement<br>Amount<br>\$32.02 |

# Step 4 – Complete and print the settlement

If you have chosen to settle the account, a preview of the Vendor Settlement Report will appear in a window inside the Vendor Settlement Screen. If there has been no activity since the last settlement period, no settlement report will be generated.

Click **View Products Sold** to see the applications issued during the settlement report period.

**Note**: You are responsible for remitting the GST on the commission to CRA.

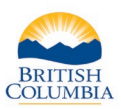

| Settle Accou        | nt                            |                                           |                                  |                  |                   |                     |               |                          |
|---------------------|-------------------------------|-------------------------------------------|----------------------------------|------------------|-------------------|---------------------|---------------|--------------------------|
| Settlement Pe       | eriod: Aug 6, 2               | 020 to Aug 7, 2020                        | Gross Amount Charged:            | \$               | 80.85             |                     |               |                          |
| Settlement ID       | : 111426                      |                                           | Less:                            |                  |                   |                     |               |                          |
| Created Date        | : Aug 7, 20                   | 020                                       | Commission Earned:               |                  | \$6.00            |                     |               |                          |
| E-Licensing I       | nvoice #: HTI5706             | 2                                         | GST/HST on Commission:           |                  | \$0.32            |                     |               |                          |
|                     |                               |                                           | Settlement Amount:               | \$               | 74.53             |                     |               |                          |
| _                   |                               |                                           | Less: Post-Settlement Adjus      | tments:          | \$0.00            |                     |               |                          |
| RETURN TO S         | SETTLEMENT                    |                                           | Settlement Amount after Adj      | ustments: \$     | 74.53             |                     |               |                          |
| Hunting P           | roducts Sold                  |                                           |                                  |                  |                   |                     |               |                          |
| Transaction<br>Date | Application ID /<br>Licence # | Description                               | Sold To                          | Vendor<br>Ref. # | Amount<br>Charged | Commission          | GST/I<br>Comn | IST on<br>hission        |
| Aug 7, 2020         | 485356820                     | Mountain Sheep Draw                       | Example, H.                      | 44444            | \$15.75           | \$1.50              |               | \$0.08                   |
| Aug 7, 2020         | 485356856                     | Mountain Sheep Draw                       | Example, H.                      | 44444            | \$15.75           | \$1.50              |               | \$0.08                   |
| Aug 7, 2020         | 4853568352                    | Resident Hunting Licence                  | Example, H.                      | 44444            | \$33.60           | \$1.50              |               | \$0.08                   |
| Aug 7, 2020         | 4851827669                    | Deer - White tailed                       | Example, H.                      | 44444            | \$15.75           | \$1.50              |               | \$0.08                   |
|                     |                               |                                           |                                  | Totals (CAD):    | \$80.85           | \$6.0               |               | \$0.32                   |
| Voided Hu           | nting Produc                  | ts                                        |                                  |                  |                   |                     |               |                          |
| Transaction<br>Date | Application ID /<br>Licence # | Description                               | Sold To                          | Vendor<br>Ref. # |                   |                     |               |                          |
| (There are no       | cancelled LEH Appl            | ications in this settlement period.)      |                                  |                  |                   |                     |               |                          |
| Post-Settle         | ement Adjust                  | tments                                    |                                  |                  |                   |                     |               |                          |
| Transaction<br>Date | Refund Date                   | Application ID / Description<br>Licence # | Sold To                          | Vendor<br>Ref. # | A                 | mount Com<br>harged | nission       | GST/HST on<br>Commission |
| (There are no       | LEH Applications w            | hich have been refunded to you afte       | r the settlement was completed.) |                  |                   |                     |               |                          |
|                     |                               |                                           |                                  | Totals (CA       | D):               | \$0.00              | \$0.00        | \$0.00                   |

# Step 5 – Review Hunting Products

You can review all all hunting products sold during the settlement period, including:

- Issued Applications LEH applications purchased during settlement period
- Hunting and Species Licences sold during the settelement period
- Voided Hunting Products Products that were issuing errors and you have not collected money for that were voided within 30 minutes of the sale and before the settlement was generated will be listed here.
- Post-Settlement Adjustments hunting products refunded or adjusted after the settlement was completed – see next page for an example

Click **Return to Settlement** to return to the previous screen – **Vendor Settlement Report**.

| The Settlement is complete           |                       |                |                                      |         |
|--------------------------------------|-----------------------|----------------|--------------------------------------|---------|
| Settlement Period:<br>Settlement ID: | Aug 7, 2020<br>111430 | to Aug 7, 2020 | Gross Amount Charged:<br>Less:       | \$31.50 |
| Created Date:                        | Aug 7, 2020           |                | Commission Earned:                   | \$3.00  |
| E-Licensing Invoice #:               | HTI57063              |                | GST/HST on Commission:               | \$0.16  |
|                                      |                       |                | Settlement Amount:                   | \$28.34 |
|                                      |                       |                | Less: Post-Settlement Adjustments:   | \$0.00  |
| VIEW PRODUCTS SOLD                   |                       |                | Settlement Amount after Adjustments: | \$28.34 |

# Step 6 – Post-settlement adjustment

Note: In some cases, a completed settlement may display post-settlement adjustments. These adjustments occur if the Wildlife and Habitat Branch void a transaction on your behalf after your settlement was generated. To request a void of a purchase transaction completed more than 30 minutes ago you must submit a "Vendor Licence and LEH Void Form" for any Hunting products that were issuing errors and you did not colletct any money for.

#### Section 2 – View past hunting settlements

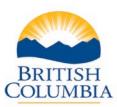

| ish and Wildlife                                                                            | 3                                                                                                    |
|---------------------------------------------------------------------------------------------|----------------------------------------------------------------------------------------------------|
|                                                                                             |                                                                                                    |
| NOTE TO ALL V<br>10:00 PM to 11:0                                                           | ENDORS: The Freshwater Fishing and Hunting E-Licensing sites will be unavailable on Tuesday, April 7 from<br>10 PM in order to perform system enhancement and maintenance work. We apologize for any inconvenience.                                                                                                    |
| HUNTING Vendo<br>will expire or if i<br>hunter to contac<br>where they will I               | rs please note that the B.C. resident credential does expire. You will see under the resident credential the date it<br>t has expired. If their residency has expired you will not be able to sell any hunting products. Please advise the<br>t Service BC or FrontCounter BC to renew their residency. Or they can do it online through their FWID profile,<br>have to submit proof and II can take up to 3 business days to be accepted and approved. |
| Vendors: Please<br>the FWID or cree                                                         | direct hunters to contact the FrontCounter BC Contact Centre at 1-877-855-3222, if they need assistance with<br>dentials.                                                                                                    |
| Fresh Water Fish                                                                            | ning Menu                                                                                                    |
| Search for Ang                                                                              | ler                                                                                                    |
| → Register New A                                                                            | vngler                                                                                                    |
| <ul> <li>Settle Angling A</li> </ul>                                                        | Account                                                                                                    |
| ➔ View Past Angl                                                                            | ing Settlements                                                                                                    |
| Angling Activity                                                                            | Report                                                                                                    |
| Hunting Menu                                                                                |                                                                                                    |
|                                                                                             | ter                                                                                                    |
| Search for Hun                                                                              |                                                                                                    |
| → Search for Hun<br>→ Settle Hunting                                                        | Account                                                                                                    |
| <ul> <li>→ Search for Hun</li> <li>→ Settle Hunting</li> <li>→ View Past Hunting</li> </ul> | Account ing Settlements                                                                                                    |

## **Step 1 - Getting started**

- Go to the Main Menu on the Fish and Wildlife home page
- Click View Past Hunting Settlements

|                  |         | niel some search | criteria an | d click | the "Search" buttor | 1 below. |  |  |
|------------------|---------|------------------|-------------|---------|---------------------|----------|--|--|
| Settlement ID:   |         |                  |             |         |                     |          |  |  |
| Settlement Date: | : From: | mmm dd, yyyy     |             | To:     | mmm dd, yyyy        |          |  |  |
| Created Date:    | From    | mmm dd, yyyy     |             | To:     | mmm dd, yyyy        |          |  |  |

# Step 2 – Generate a view of past settlements

On the View Past Settlements screen, enter any of the following in the Settlement ID field:

- A percentage sign (%) to see a list of all past Settlement Reports, or
- A "From" and "To" date in the Settlement Date fields to see a list of Settlement Reports with a settlement date falling within that period, or
- A "From" and "To" date in the Created Date fields to see a list of Settlement Reports that you created during that period
- Click Search

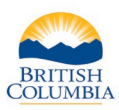

| ettlement ID | Settlement Date | Created Date  | Settlement<br>Amount | Payments | Fee<br>Adjustments | Outstanding<br>Invoice Balance |
|--------------|-----------------|---------------|----------------------|----------|--------------------|--------------------------------|
| 11425        | Aug 6, 2020     | Aug 7, 2020   | \$4.72               |          |                    | \$4.72                         |
| 11430        | Aug 7, 2020     | Aug 7, 2020   | \$28.34              |          |                    | \$28.34                        |
| 1426         | Aug 7, 2020     | Aug 7, 2020   | \$74.53              |          |                    | \$74.53                        |
|              |                 | Totals (CAD): | \$107.59             |          |                    | \$107.59                       |

# Step 3 – View past settlements

The **Past Settlements** screen displays a list of Settlement Reports and their Settlement Dates. Payments, post settlement adjustments and the current outstanding balance is displayed

- Click on the **Settlement ID** number to view a specific Settlement Report
- You can also click **Search** in the lower right corner of the screen to search again, perhaps using a different date range

**Note:** Prior to remitting a settlement payment to Service BC, you should always check the current outstanding balance of your settlement(s) to ensure you are remitting the current balance outstanding.

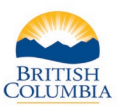

#### Section 3 – Hunting Activity Report

| Fish and Wildlife                                                                                                    |
|----------------------------------------------------------------------------------------------------|
|                                                                                                    |
| NOTE TO ALL VENDORS: The Freshwater Fishing and Hunting E-Licensing sites will be unavailable on Tuesday, April 7 from<br>10:00 PM to 11:00 PM in order to perform system enhancement and maintenance work. We apologize for any inconvenience.                                                                                                    |
| HUNTING Vendors please note that the B.C. resident credential does expire. You will see under the resident credential the date it<br>will expire or if it has expired. If their residency has expired you will not be able to sell any hunting products. Please advise the<br>hunter to contact Service BC or FrontCounter BC to renew their residency. Or they can do it online through their FWID profile,<br>where they will have to submit proof and it can take up to 3 business days to be accepted and approved. |
| Vendors: Please direct hunters to contact the FrontCounter BC Contact Centre at 1-877-855-3222, if they need assistance with the FWID or credentials.                                                                                                    |
| Fresh Water Fishing Menu                                                                                                    |
| → Search for Angler                                                                                                    |
| → Register New Angler                                                                                                    |
| Settle Angling Account                                                                                                    |
| View Past Angling Settlements                                                                                                    |
| Auging Activity Report                                                                                                    |
| Hunting Menu                                                                                                    |
| → Search for Hunter                                                                                                    |
| → Settle Hunting Account                                                                                                    |
| → View Past Hunting Settlements                                                                                                    |
| → Hunting Activity Report                                                                                                    |
|                                                                                                    |

#### Step 1 – Get Started

• From the Fish and Wildlife Main Menu click Hunting Activity Report

**Note**: Vendors should generate the Hunting Activity Report when preparing their GST remittance forms for the GST on commission they have earned. This report includes a cumulative list of <u>settlement</u> activity **AND** post-settlement adjustments completed during the date range selected. As commission and GST on commission is reversed on postsettlement adjustments, this report is key in assisting vendors with determining the correct GST amount to remit to CRA for a reporting period.

| Activity Report                      |              |                 |  |
|--------------------------------------|--------------|-----------------|--|
| * Created Date From:                 | Jul 15, 2020 | To: Aug 7, 2020 |  |
| Detail Level:                        | O Detail     | Summary         |  |
| Group by Vendor<br>Reference Number: |              |                 |  |
| Vendor Reference Number:             |              |                 |  |
|                                      |              |                 |  |
|                                      |              |                 |  |
| * An asterisk indicates a required   | l field.     |                 |  |
|                                      |              |                 |  |

# Step 2 – Generate a the Hunting Activity Report

- Enter a "From" and "To" date for the activity report. The default **Detail Level** is **Summary**
- Click Next

**Note:** You can group your Activity Report by Vendor Reference Number if you wish to distinguish between store locations or employees.

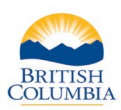

| e be patient a | as the report is generating                                | a below.                   |                              |             |            |            |            |
|----------------|------------------------------------------------------------|----------------------------|------------------------------|-------------|------------|------------|------------|
|                |                                                            |                            |                              |             |            |            |            |
|                |                                                            |                            |                              |             |            |            |            |
|                |                                                            |                            |                              |             |            |            |            |
|                |                                                            |                            |                              |             |            |            |            |
|                |                                                            |                            |                              |             |            |            |            |
| SUMMA          |                                                            | MINISTRY OF FORESTS, LANDS | NATURAL RESO                 | URCE        |            |            |            |
| BRITISH        |                                                            | OPERATIONS AND RURAL       | DEVELOPMENT                  |             |            |            |            |
| COLUMBIA       |                                                            | E-Licensing Vendor A       | ctivity Repo                 | rt          |            |            |            |
| Miniato        | of Foracto (Draduction                                     | Teat) (22222)              |                              | Report Crea | ated Date: | Aug 07, 20 | 120        |
| Govern         | OFFORESIS (PRODUCTION<br>ment Agent: Service BC Headquarte | TESU (ZZZZZ)               | Created Date Period:         |             |            |            |            |
| Phone:         | (250) 387-9725                                             |                            | Jul 15, 2020 to Aug 07, 2020 |             |            |            |            |
| Addres         | s: 2975 Jutland Road, vict                                 | toria BC V8T 5J9           |                              |             |            |            |            |
| GST/HS         | ST Reg No.:                                                |                            |                              |             |            |            |            |
| luntina Pro    | ducts Sold                                                 |                            |                              |             |            |            |            |
| Transaction    | Application                                                | Part 7-                    | Vendor Reference             | Settlement  | Amount     | Complexity | GST/HST on |
| one mit        | a contra bistipiti                                         | 1 Hunting Licence          | - Contraction                |             | 03 552     | \$1.50     | \$0.08     |
|                |                                                            | 4 LEH Draws                |                              |             | \$53.55    | \$6.00     | \$0.32     |
|                |                                                            | 5 Non Species Licences     |                              |             | \$87.15    | \$7.50     | \$0.40     |
|                |                                                            | 2 White-tailed Deer        |                              |             | \$31.50    | \$3.00     | \$0.16     |
|                |                                                            | 2 Species Licences         |                              |             | \$31.50    | \$3.00     | \$0.16     |
| Sold Hunti     | ng Product Totals:                                         | 7 Products                 |                              |             | \$118.65   | \$10.50    | \$0.56     |
|                |                                                            |                            |                              |             |            |            |            |

### **Step 3 – Review the report**

The Vendor Activity Report (Hunting) will display

### **Questions?**

If the instructions contained in this tutorial do not answer your questions, review the Fish and Wildlife WILD Limited Entry Hunting Vendor User Manual or contact your Service BC manager.

#### Need help or have questions?

Visit <u>www.gov.bc.ca/hunting</u>

OR

Contact your Service BC managing office